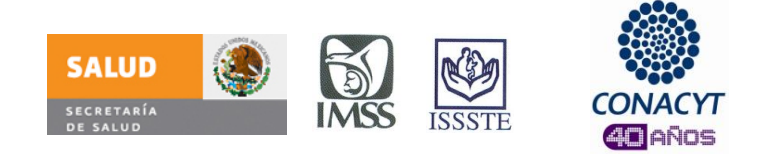

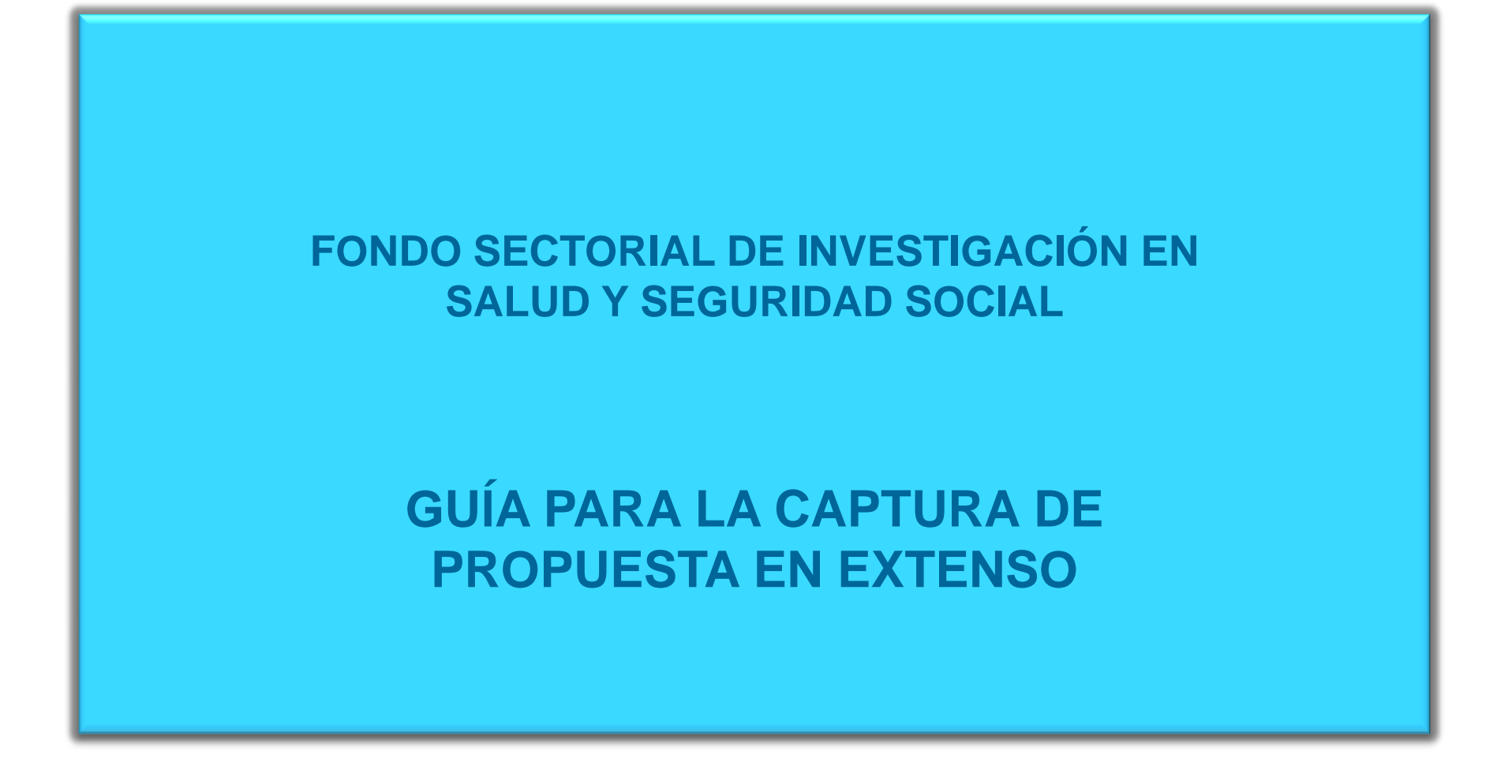

El Fondo Sectorial de Investigación en Salud y Seguridad Social, agradece su interés por participar en esta Convocatoria, por tal motivo hemos preparado la presente guía que esperamos le facilite la captura y envío de su solicitud.

Le sugerimos leer detenidamente las **Bases**, **Términos de Referencia** y **Demandas del Sector** ya que estos documentos contienen información importante que deberá considerar para poder someter su propuesta.

No olvide considerar las fechas y horarios establecidos para el envío de su solicitud.

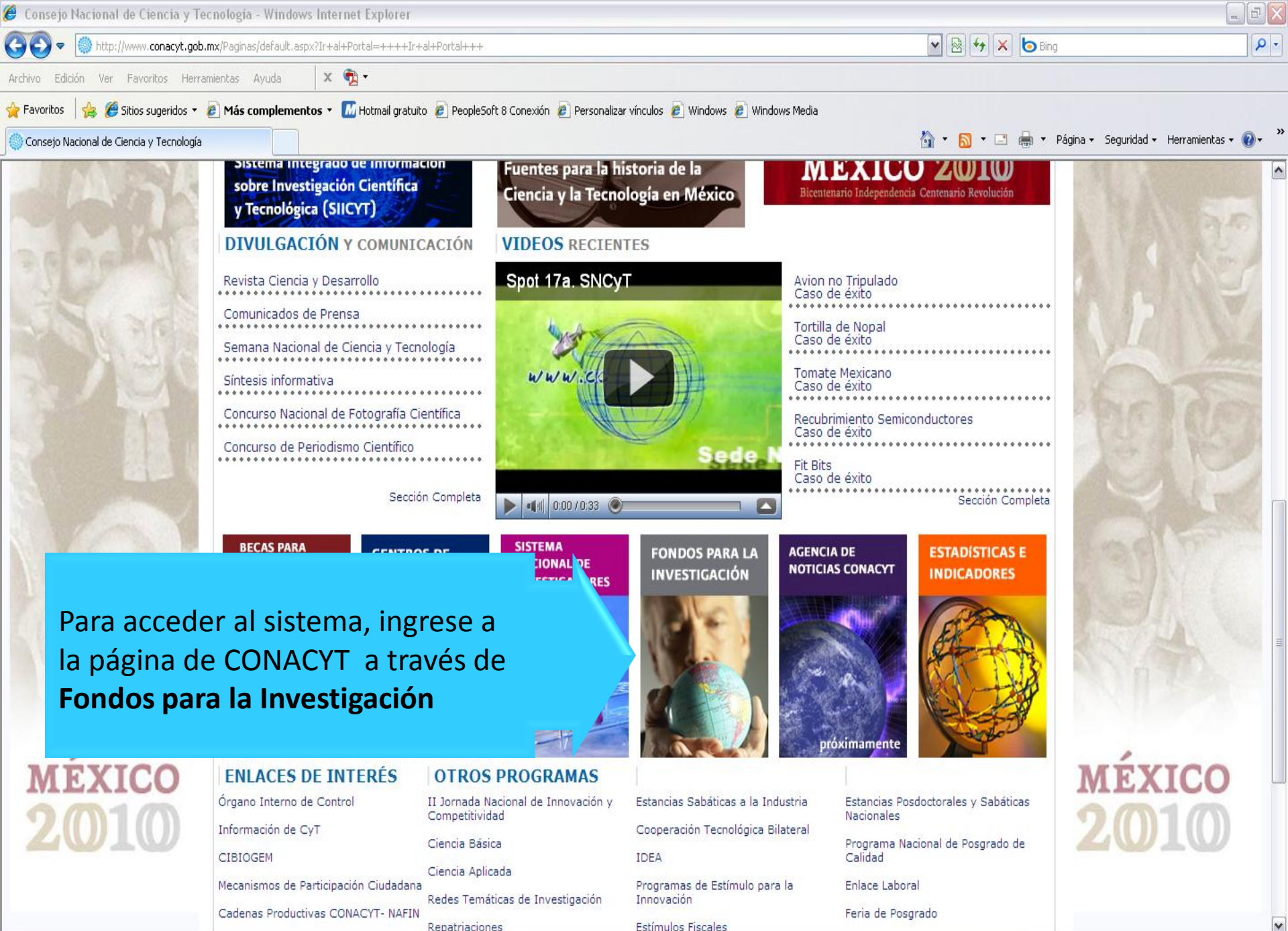

🖓 🔹 💐 100%

8

Internet

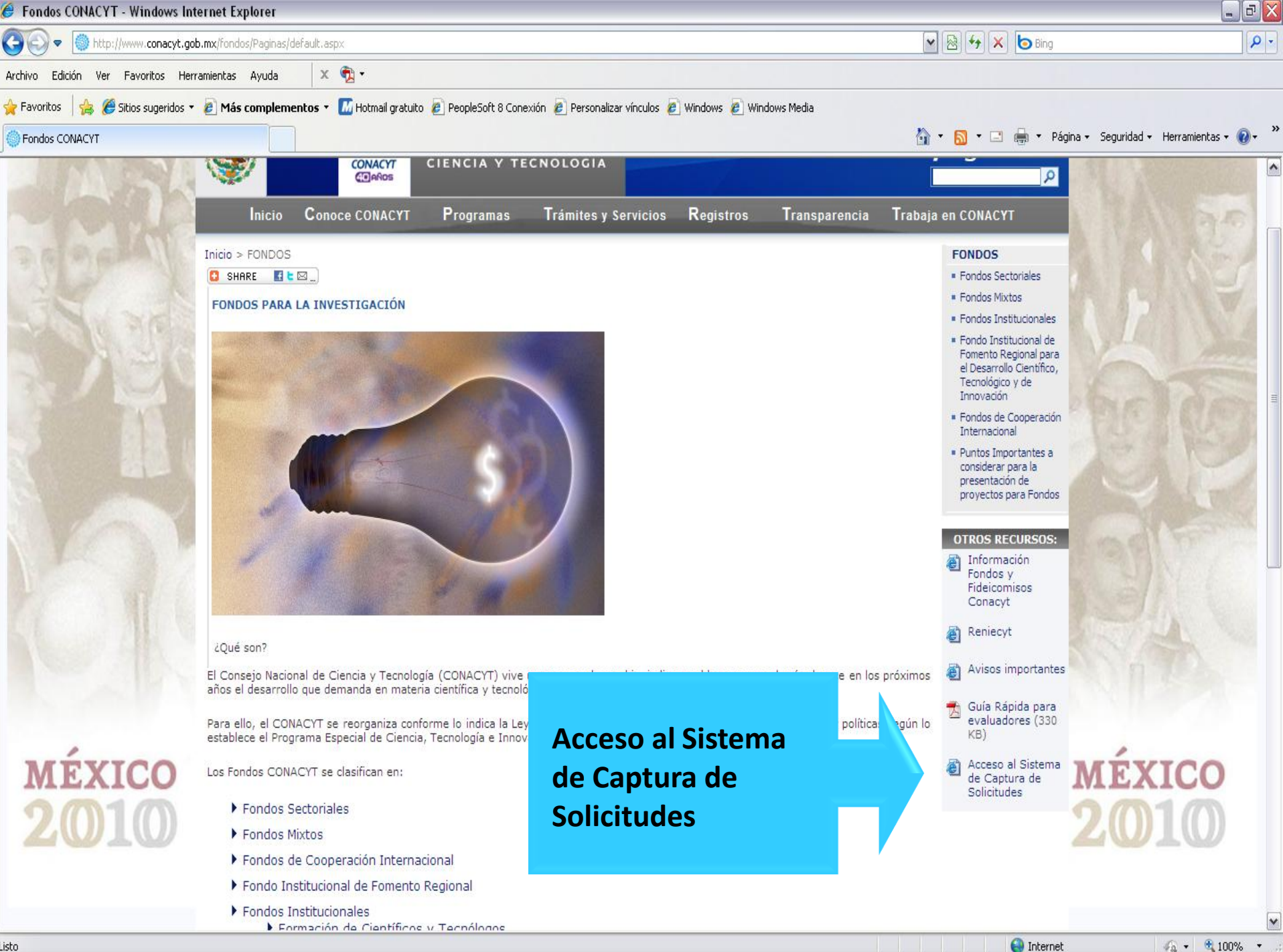

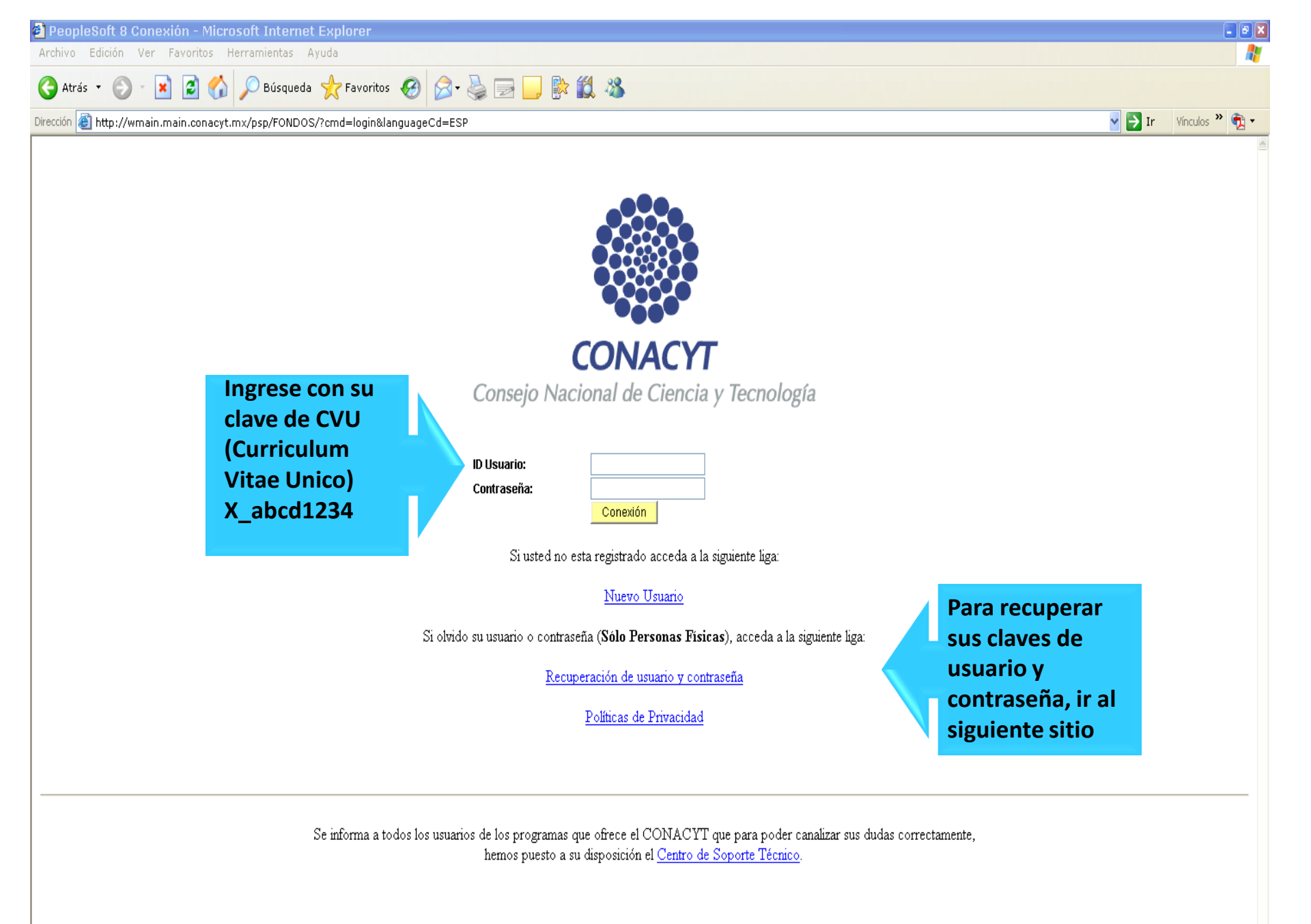

e

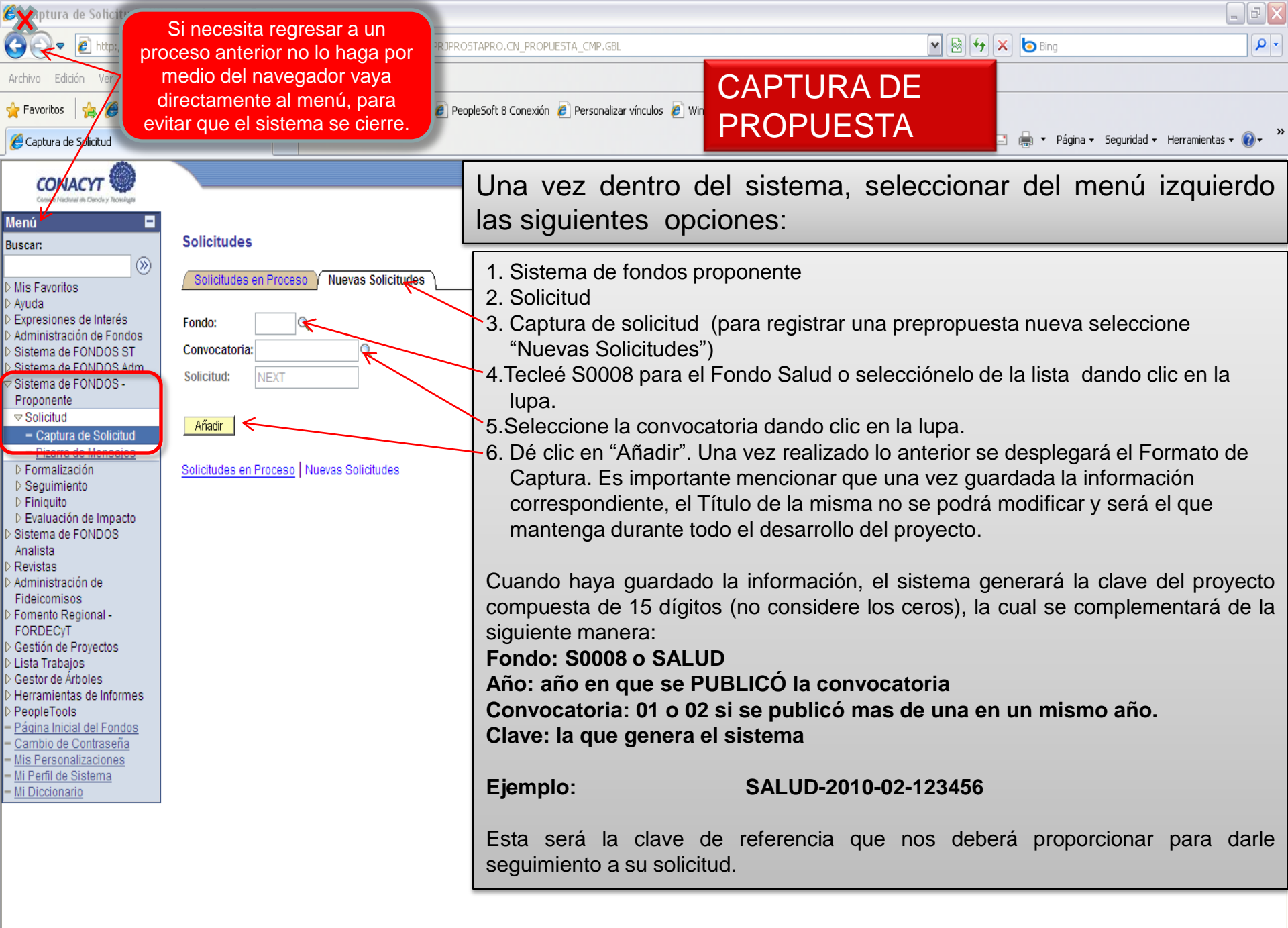

🎣 🔹 🔍 100% 🔹

| 🏉 Captura de Solicitud - Wi                  | ndows Internet Explorer                                                                                         |                                                                              |
|----------------------------------------------|----------------------------------------------------------------------------------------------------|------------------------------------------------------------------------------|
| 🚱 🗢 🙋 http://epmwser                         | v.main.conacyt.mx:9093/psp/FONDOS/EMPLOYEE/FONDOS/c/CN_PRJPROSTAPRO.CI                                          | v_propuesta_cmp.gbl 💌 🗟 🔂 🕅 🖉 🖓 🗶                                            |
| Archivo Edición Ver Favorito:                | s Herramientas Ayuda 🛛 🗙 📆 🗸                                                                                    |                                                                              |
| 🚖 Favoritos 🛛 👍 🏉 Sitios suge                | eridos 🔻 🔊 Más complementos 👻 📶 Hotmail gratuito 🕫 PeopleSoft 8 Cone                                            | xión 🤌 Personalizar vínculos 😰 Windows 🥔 Windows Media                       |
| 🖉 Captura de Solicitud                       |                                                                                                    | 🏠 🔻 🔊 🐇 🖃 🌐 🕈 Página 🗸 Seguridad 🖌 Herramientas 🛛 🔞 🗸 🂙                      |
| CONVOT A                                     | Para ingresar de nuev                                                                                           | o a la propuesta previamente guardada, seleccionar del                       |
| Convac Y1 Caroly Technique                   |                                                                                                    | vientes ensiones:                                                            |
| Menú 🗖                                       | menu izquierdo las sig                                                                                          | ulentes opciones.                                                            |
| Buscar:                                      | Solicitudes                                                                                                    |                                                                              |
|                                              |                                                                                                    | 1. Sistema de fondos proponente                                              |
| D Mis Favoritos                              | Solicitudes en Proceso - Nuevas Solicitudes                                                                     | 2. Solicitud                                                                 |
| Ayuda Expresiones de Interés                 |                                                                                                    | 3. Captura de solicitud                                                      |
| ▷ Sistema de FONDOS ST                       | Uso Búsquedas Guardadas:                                                                                        | 4. Solicitudes en proceso                                                    |
| D Sistema de FONDOS Adm                      |                                                                                                    | 5 Tecleé S0008 para el Fondo Salud o selecciónelo de la lista, dando clic en |
| Proponente                                   | ID Usuario: = 🗸 🕺                                                                                               |                                                                              |
|                                              | Fondo:                                                                                                    | a jupa.<br>O Calassiana la senvesatoria dende alla en la luna                |
| - Captura de Solicitud                       |                                                                                                    | 6. Seleccione la convocatoria dando cilc en la lupa.                         |
| Pizarra de Mensales D Formalización          | Convocatoria: =                                                                                                 | 7. Tecleé los últimos dígitos de su propuesta, anteponiendo el símbolo de %, |
| ▷ Seguimiento                                | Solicitud: Comienza por 🗸                                                                                       | ejemplo: %123456                                                             |
| D Finiquito D Evolución de Importe           |                                                                                                    | 8. Dé clic en "Buscar".                                                      |
| D Sistema de FONDOS                          | Buscar Suprimir Búsqueda Básica 📳 Guardar Criterios Búsqu                                                       |                                                                              |
| Analista                                     |                                                                                                    | O si la desea, después del punto 4 de clic directamente en huscar sin        |
| D SIStema de FONDOS GAP                      | Resultados de Búsqueda                                                                                          | pagasidad de ingreser pingún dete de búsquede, se la desplagarén tados       |
| D Sistema de FONDOS                          | VerTodo                                                                                                    | necesidad de ingresar ningun dato de busqueda, se le despiegaran todas       |
| evaluación<br>N Selicitud Estímulos Fiscolos | Fondo Convocatoria Solicitud Descripción                                                                        | las solicitudes que ha presentado a CONACyT y podra seleccionaria de la      |
| D Administración de                          | S0008 S0008-2003-1 00000000041022 SALUD 2003-1-66<br>S0008 S0008 2005 1 00000000014081 ENCLIESTA SOBRE LAS ROOM | lista.                                                                       |
| Fideicomisos                                 | 30008 30008-2005-1 00000000 14081 ENCOESTA SOBRE LAS FOS                                                        |                                                                              |
| Fomento Regional -<br>EORDECVT               |                                                                                                    |                                                                              |
| D Gestión de Proyectos                       | Solicitudes en Proceso Nuevas Solicitudes                                                                       |                                                                              |
| D Herramientas de Informes                   | ·                                                                                                    |                                                                              |
| <ul> <li>Cambio de Contraseña</li> </ul>     |                                                                                                    |                                                                              |
| - <u>Mi Perfil de Sistema</u>                |                                                                                                    |                                                                              |

| 🏉 Consulta de Solicitud - Windows Internet Explorer                                                                                                    |                                                                                                    |
|----------------------------------------------------------------------------------------------------|----------------------------------------------------------------------------------------------------|
| COO v 🛃 http://webserver2.main.conacyt.mx/psp/FONDO5/EMPLOYEE/FONDO5/c/CN_PRJSECRET.CN_PROPUEST/                                                                                                    | A_CMP.GBL                                                                                                    |
| Archivo Edición Ver Favoritos Herramientas Ayuda 🛛 🗙 📆 🕶                                                                                                    |                                                                                                    |
| 🖕 Favoritos 🛛 👍 🏉 Sitios sugeridos 👻 🔊 Más complementos 👻 📶 Hotmail gratuito 👩 PeopleSoft 8 Conexión                                                                                                    | 🥭 Personalizar vínculos 🙋 Windows 🙋 Windows Media                                                                                                    |
| Consulta de Solicitud                                                                                                    | 🏠 🔻 🔝 🕤 🖃 🖶 🔻 Página 🗸 Seguridad 👻 Herramientas 🛛 🔞 🛩 🎽                                                                                                    |
| CONACYT                                                                                                    | hicin Lista Trabaios Δñadir a Favoritos Desconexión                                                                                                    |
|                                                                                                    |                                                                                                    |
| Nota: Es indispensable contar con su información curricular actualizada en el CVU ya que forma parte de los criterios de evaluación de su prepropuesta y/o propuesta. Por lo que es indispensable que llene el CVU con anticipación.         Para validar, actualizar o llenar su CVU, puede ingresar desde la liga que se presenta abajo. En caso de que se le solicite, ingrese su usuario y contraseña.         CON FUNDAMENTO EN EL ARTÍCULO 14, FRACCIÓN VI, ARTÍCULO 18, FRACCIONE S I Y II, Y ARTÍCULO 21 DE LA LEY FEDERAL DE TRANSPARENCIA Y ACCESO A LA INFORMACIÓN PÚBLICA GUBERNAMENTAL, EL TIEMPO DE RESERVA DE LA PRESENTE INFORMACIÓN, QUE ES DE CARÁCTER CONFIDENCIAL, ES DE 10 AÑOS.         En caso de no abrirse la nueva ventana, verifique que no esté activa la opción de bloquear ventanas alternas en su navegador. Una opción alterna es presionar la tecla CTRL y sin soltar, dar clic en la liga de Registro de CVU.         Título de la solicitud       PRUEBA | La solicitud de propuesta en extenso está conformada por las siguientes<br>pantallas de captura:<br>•Solicitud<br>•Pantalla General<br>•Responsables<br>•Cronograma y Desglose financiero<br>•Documentos Adjuntos (Protocolo, Carta Institucional, CV grupo de<br>trabajo)<br>•Envío de Solicitud<br>La información requerida en cada rubro está detallada en los <b>Términos</b> |
| Imprimir Solicitud                                                                                                    | de Referencia correspondientes.<br>Si lo desea, puede imprimir o guardar una copia de su propuesta                                                                                                    |
| Consulta Accesos                                                                                                    | dando clic en el botón Imprimir Solicitud                                                                                                    |
| Nombre:       Usuario Proponente         Fecha/hora:       29/10/09 6:22:32p.m.         Datos de envio solicitud       Personalizar   Buscar   Ver Todo   I Prim         Fecha/Hora       Nombre         Tipo de solicitud       1         No olvide guardar los cambios al terminar de capturar los datos de esta pestaña         Guardar       Q. Volver a Buscar ) +I Siguiente en Lista         Solicitud   Pantalla General   Responsables   Cronograma y D. financiero   Documentos Adjuntos   Envío de solicitad                                                                                                    | ero 🕙 1 de 1 🕨 Último                                                                                                    |
|                                                                                                    | ✓                                                                                                    |
|                                                                                                    | 🕒 Haga doble clic para cambiar la configuración de seguridad                                                                                                    |

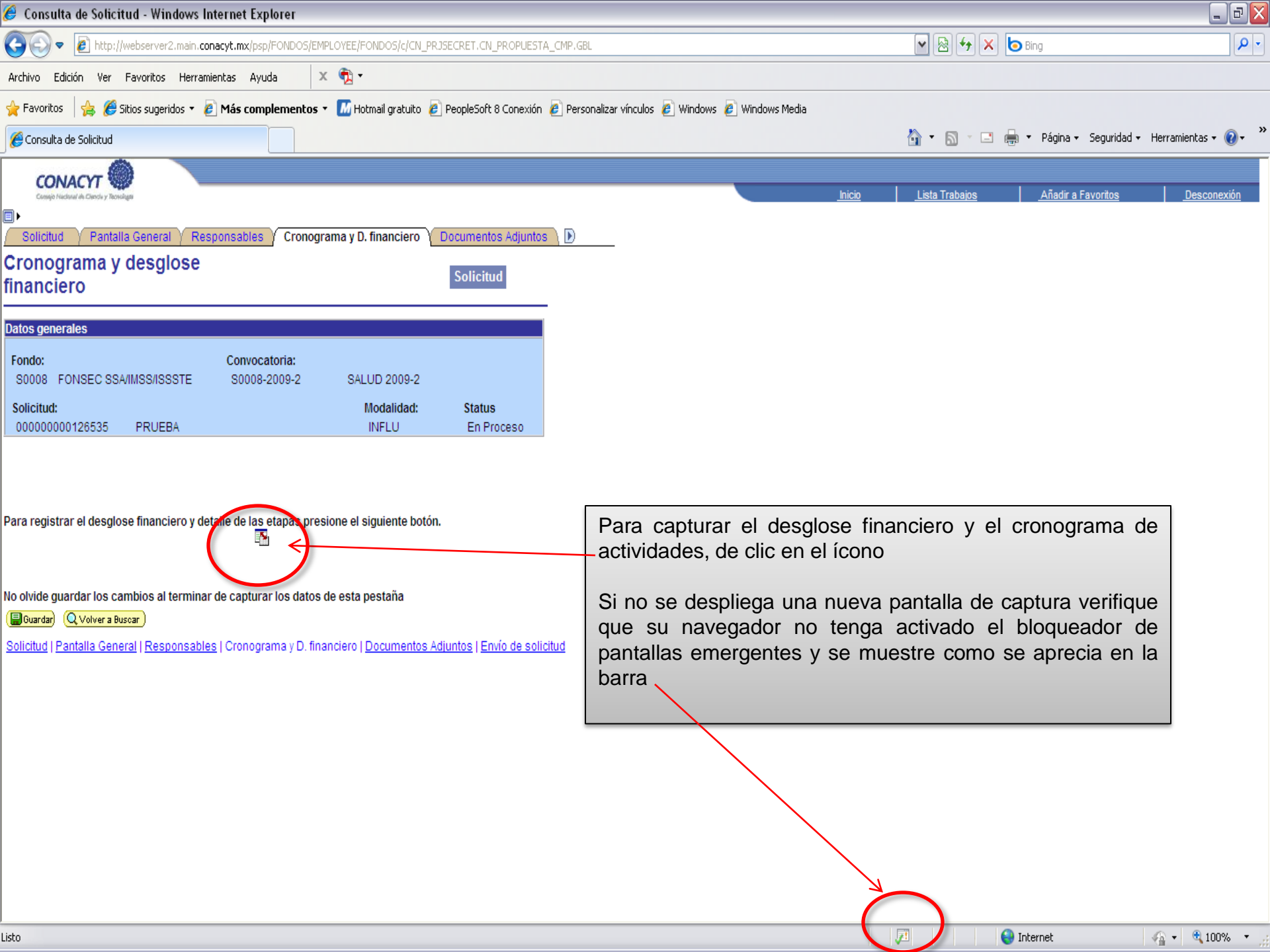

| Prestore large cases and projection de la stages:     Prestore large cases and projection de la stages:     Prestore large cases and projection de large:     Prestore large cases and projection de large:     Prestore large cases and projection de large:     Prestore large cases and projection de la stages:     Prestore large cases and projection de large:     Prestore large cases and projection de la stages:     Prestore large cases and projection de large:     Prest    | 🏉 Consulta de Solicitud - Windows Internet Explorer                                                                                                    |                                                                                                    |  |  |  |
|----------------------------------------------------------------------------------------------------|----------------------------------------------------------------------------------------------------|----------------------------------------------------------------------------------------------------|--|--|--|
| Period: Convectorie:   Social de reverse traverse traverse traverse de la construite de la construite de                                 | E http://webserver2.main.conacyt.mx/psp/FONDO5/EMPLOYEE/FONDO5/c/CN_PRJSECRET.CN_PROPUESTA_CMP.GBL                                                                                                    | 💌 🗟 🔶 🗶 🕒 Bing                                                                                                    |  |  |  |
| Porte      Porte      Por   | Archivo Edición Ver Favoritos Herramientas Ayuda 🛛 🗙 📆 🗸                                                                                                    |                                                                                                    |  |  |  |
| Consultation and a sectivity of the section of the section of the sectin of the secting of the section of the section of the section of | 🖕 Favoritos 🛛 🚕 🍘 Sitios sugeridos 🔻 🙋 Más complementos 👻 📶 Hotmail gratuito 🙋 PeopleSoft 8 Conexión 🙋 Personalizar vínculos                                                                                                    | 💋 Windows 🙋 Windows Media                                                                                                    |  |  |  |
| Concernance       Address Frances       Address Frances       Address Frances         Fondo:       Convocatoria:       Succession       Convocatoria:       Succession       Convocatoria:       Convocatoria:       Conv                                                                                                    | Consulta de Solicitud                                                                                                    | 🏠 👻 🔝 🐨 🖃 🗣 Página 🗸 Seguridad 🗸 Herramientas 🛪 🔞 👻                                                                           |  |  |  |
| Fondo:       Convocatoria:         Stoch # Christic Stakutississes       Subba 20042         Skeinlak:       Souch and the stoch is stoch is stoc                                                                                                    | CONACYT                                                                                                    | Inicio Lista Trabajos <u>Añadir a Favoritos Desconexión</u>                                                                   |  |  |  |
| Findex       Convectance         S0018       FONSEC SS-MIRSHSSTES       SU002-2009-2       SLUD 2009-2         Solituitititititititititititititititititit                                                                                                    |                                                                                                    |                                                                                                    |  |  |  |
| Solicitud:<br>0000000122533       PRUEBA       Nortu       En Proceso         Instructiones para el registro de las etapas:      Capture todas las etapas de la propueste. Para añadr una nueve etapa, oprima el botón "Agregar Etapa". Para<br>borrar una etapa, presione el signo C).      En la casilla Descripción deberá escribir una leyenda<br>corta que refiera el "nombre" de la etapa        Después de capturar todas las etapas, presione el loga de "Detalles" y lene los cuero recuedros del formato. Al terminar coda etapa<br>resione la liga "Regresar a Registro de tapas.      En la casilla Duración deberá anotar en meses, el periodo<br>de cada etapa, no la duración total del proyvecto. Es<br>importante que considere que las etapas del coronograma<br>son succesivas y que éstas deberán tener una duración<br>mínima de 6 meses y máxima de 12 cada una.         -Para agregar más etapas de clic en el botón Agregar<br>Etapa.       -Para agregar más etapas de clic en el símbolo menos         -En la liga Detalles ingrese para detallar las actividades de<br>cada etapa.       -Si desea eliminar una etapa, de clic en el símbolo menos         -En la liga Detalles ingrese para detallar las actividades de<br>cada etapa       -En la liga Detalles ingrese para detallar las actividades de<br>cada etapa                                                                                                    | Fondo: Convocatoria:<br>S0008 FONSEC SSA/IMSS/ISSSTE S0008-2009-2 SALUD 2009-2                                                                                                    |                                                                                                    |  |  |  |
| Instructiones para el registro de las etapas el<br>1. Captura todas las etapas presione el adom (<br>2. Después de capturar todas las etapas presione el adom (<br>2. Después de capturar todas las etapas, presione el adom (<br>2. Después de capturar todas las etapas, presione el adom (<br>2. Después de capturar todas las etapas, presione el adom (<br>2. Después de capturar todas las etapas, presione el adom (<br>2. Después de capturar todas las etapas, presione el adom (<br>2. Después de capturar todas las etapas, presione el boton (<br>2. Después de capturar todas las etapas, presione el adom (<br>2. Después de capturar todas las etapas, presione el adom (<br>2. Después de presioner al lodón de Guardar, presione la liga "Captura de Desglose financiero".<br>5. Agreque la justificación por medio de la liga "Lustificación<br>7. Presione la liga "Regresar a Captura de solicitur".<br>8. Presione la liga "Regresar a Captura de solicitur".<br>8. Presione la liga Detalles ingresse para detallar las actividades de cada e etapa<br>8. Noo olvide guardar la información.<br>8. Noo olvide guardar la información.<br>8. Noo olvide guardar la información.                                                                                                    | Solicitud:         Modalidad:         Status           00000000126535         PRUEBA         INFLU         En Proceso                                                                                                    |                                                                                                    |  |  |  |
| <ul> <li>2. Después de capturar todas las etapas, presione el botón Giardar.</li> <li>3. En cada etapa presione al iga de "Detalles" y liene los cuar or ecuadros del formato. Al terminar cada etapa presione la liga "Regresa ra después de etapas".</li> <li>4. Después de presionar el botón de Guardar, presione la liga "Captura de Desglose financiero".</li> <li>5. Agregue todos los rubros en los que requiera apoyo por cada etapa.</li> <li>6. Agregue la justificación por medio de la liga "Justificación .</li> <li>7. Presione la liga "Regresar a Conograma de actividades".</li> <li>8. Presione la liga "Descripción de betafas".</li> <li>8. Presione la liga "Descripción de betafas".</li> <li>8. Presione la liga "Descripción de betafas".</li> <li>8. Presione la liga "Descripción de betafas".</li> <li>9. Presione la liga "Descripción de solicitud".</li> <li>9. Presione la liga "Descripción de solicitud".</li> <li>9. Presione la liga "Descripción de solicitud".</li> <li>9. Presione la liga "Descripción de solicitud".</li> <li>9. Presione la liga "Descripción de solicitud".</li> <li>9. Presione la liga "Descripción de solicitud".</li> <li>9. Presione la liga "Descripción de solicitud".</li> <li>9. Presione la liga "Descripción de solicitud".</li> <li>9. Presione la liga "Descripción de solicitud".</li> <li>9. Para agregar más etapas, de clic en el símbolo menos</li> <li>9. En la liga Detalles ingrese para detallar las actividades de cada etapa</li> <li>• No olvide guardar la información</li> </ul>                                                                                                    | Instrucciones para el registro de las etapas:<br>1 Capture todas las etapas de la propuesta. Para añadir una nueva etapa, oprima el botón "Agregar Etapa ". Para<br>borrar una etapa, presione el signo (.)                                                                                                    |                                                                                                    |  |  |  |
| 2. Después de capturar todas las étapas, presione la liga de "Detalles" y liene los cuadros del formato. Al terminar cada etapa       corta que refiera el "nombre" de la etapa         3. En cada etapa presione la liga de "Detalles" y liene los cuadros del formato. Al terminar cada etapa       -En la casilla Duración deberá anotar en meses, el periodo de cada etapa, no la duración total del proyecto. Es importante que considere que las etapas del cronograma son succesivas y que éstas deberán tener una duración         6. Agregue la justificación y:       -Presione la liga "Regresar a Conograma de actividades".         8. Presione la liga "Regresar a Conograma de actividades".       -Para agregar más etapas, de clic en el botón Agregar Etapa.         •Si desea eliminar una etapa, de clic en el símbolo menos       -Si desea eliminar una etapa, de clic en el símbolo menos         •En la liga Detalles ingrese para detallar las actividades de cada etapa       -No olvide guardar la información                                                                                                    | borrar una etapa, presione el signo (-).                                                                                                    | -•En la casilla <b>Descripción</b> deberá escribir una leyenda                                                                |  |  |  |
| <ul> <li>4. Después de presionar el botón de Guardar, presione la liga "Captura de Desglose financiero".</li> <li>4. Después de presionar el botón de Guardar, presione la liga "Captura de Desglose financiero".</li> <li>5. Agregue todos los rubros en los que requiera apoyo por cada etapa.</li> <li>6. Agregue la justificación por medio de la liga "Justificación".</li> <li>7. Presione la liga "Regresar a Contograma de actividades".</li> <li>8. Presione la liga "Regresar a Captura de solicitud".</li> <li>Paraa agregar más etapas de clic en el botón Agregar Etapa.</li> <li>•Si desea eliminar una etapa, de clic en el símbolo menos</li> <li>•En la liga Detalles ingrese para detallar las actividades de cada etapa.</li> <li>•No olvide guardar la información</li> </ul>                                                                                                    | 2 Después de capturar todas las etapas, presione el botón Guardar.     3 En cada etapa presione la liga de "Detalles" y llene los cuarro recuadros del formato. Al terminar cada etapa     presione la liga "Degregar a Registra de stapas"                                                                                                    | corta que refiera el "nombre" de la etapa                                                                                     |  |  |  |
| <ul> <li>5. Agregue todos los rubros en los que requiera apoyo por cata etapa.</li> <li>6. Agregue la justificación por medio de la liga "Justificación .</li> <li>7. Presione la liga "Regresar a Conograma de actividades".</li> <li>8. Presione la liga "Regresar a Captura de solicitud".</li> <li>Presione la liga "Regresar a Captura de solicitud".</li> <li>Presione la liga "Descripción Duración Duración Detalles etapas</li> <li>1001</li> <li>Captura del desolose financiero Regreso a Conograma r desolose financiero</li> <li>Captura del desolose financiero Regreso a Conograma r desolose financiero</li> <li>No olvide guardar la información</li> </ul>                                                                                                    | 4 Después de presionar el botón de Guardar, presione la liga "Captura de Desglose financiero".                                                                                                    | •En la casilla <b>Duración</b> deberá anotar en meses, el periodo de <b>cada</b> etapa, no la duración total del provecto. Es |  |  |  |
| <ul> <li>6. Agregue la justificación por medio de la liga "Justificación".</li> <li>7. Presione la liga "Regresar a Cronograma de actividades".</li> <li>8. Presione la liga "Regresar a Conograma de actividades".</li> <li>8. Presione la liga "Regresar a Conograma de actividades".</li> <li>8. Presione la liga "Regresar a Conograma de actividades".</li> <li>8. Presione la liga "Regresar a Conograma de actividades".</li> <li>8. Presione la liga "Regresar a Conograma de actividades".</li> <li>8. Presione la liga "Regresar a Conograma de actividades".</li> <li>8. Presione la liga "Regresar a Conograma de actividades".</li> <li>8. Presione la liga "Regresar a Conograma de actividades".</li> <li>9. Para agregar más etapas de clic en el botón Agregar Etapa.</li> <li>9. Si desea eliminar una etapa, de clic en el símbolo menos</li> <li>9. En la liga Detalles ingrese para detallar las actividades de cada etapa</li> <li>•No olvide guardar la información</li> </ul>                                                                                                    | 5 Agregue todos los rubros en los que requiera apoyo por cada etapa.                                                                                                    | importante que considere que las etapas del cronograma                                                                        |  |  |  |
| 7 Presione la liga "Regresar a Conograma de actividades".       Iminima de 6 messes y maxima de 12 cada una.         8 Presione la liga "Regresar a Captura de solicitud".       • Para agregar más etapas de clic en el botón Agregar Etapa.         I 1001       Iminima de 6 messes y maxima de 12 cada una.         • Para agregar más etapas de clic en el botón Agregar Etapa.         • Si desea eliminar una etapa, de clic en el símbolo menos         • En la liga Detalles ingrese para detallar las actividades de cada etapa         • No olvide guardar la información                                                                                                    | 6 Agregue la justificación por medio de la liga "Justificación <mark>"</mark> .                                                                                                    | son sucesivas y que éstas deberán tener una duración                                                                          |  |  |  |
| <ul> <li>8 Presione la liga "Regresar a Captura de solicitud".</li> <li>Registro de etapas pe sonalizar [Buscar] # Primero l 1 de 1 û Útimo</li> <li>Etapa <u>"Descripción Duración mesesi petalles petalles petalles petalles regresora de clic en el símbolo menos Agregar Etapa</u></li> <li>-Si desea eliminar una etapa, de clic en el símbolo menos</li> <li>-En la liga Detalles ingrese para detallar las actividades de cada etapa</li> <li>-No olvide guardar la información</li> </ul>                                                                                                    | 7 Presione la liga "Regresar a Cronograma de actividades".                                                                                                    | minima de 6 meses y maxima de 12 cada una.                                                                                    |  |  |  |
| Registro de etapas       Pe sonalizar j Buscar j #       Primero II 1 de 1 II último       Etapa         Etapa       *Descripción       Detalles       •Si desea eliminar una etapa, de clic en el símbolo menos         1001       Image: Image:                                                                                                    | 8 Presione la liga "Regresar a Captura de solicitud".                                                                                                    | •Para agregar más etapas de clic en el botón Agregar                                                                          |  |  |  |
| Etapa       *Descripción       Detalles       -Si desea eliminar una etapa, de clic en el símbolo menos         1 001       Image: Captura del desglose financiero       -Si desea eliminar una etapa, de clic en el símbolo menos         Captura del desglose financiero       Regreso a cronograma y desglose financiero       -En la liga Detalles ingrese para detallar las actividades de cada etapa         Image: Image: I                                                                                                    | Registro de etapas <u>Personalizar   Buscar   III Primero I 1 de 1 1</u> Último                                                                                                    | Етара.                                                                                                    |  |  |  |
| Agregar Etapa<br><u>Agregar Etapa</u><br><u>Regresso a cronograma y desglose financiero</u><br>•En la liga Detalles ingrese para detallar las actividades de<br>cada etapa<br>•No olvide guardar la información                                                                                                    | Etapa     *Descripción     Dutación<br>(meses)     Detalles       1 001     Image: Construction of the second second se | •Si desea eliminar una etapa, de clic en el símbolo menos                                                                     |  |  |  |
| Cada etapa<br>•No olvide guardar la información                                                                                                    | Captura del desclose financiero                                                                                                    | •En la liga Detalles ingrese para detallar las actividades de                                                                 |  |  |  |
| •No olvide guardar la información                                                                                                    | Capital der designese informero                                                                                                    | cada etapa                                                                                                    |  |  |  |
|                                                                                                    |                                                                                                    | •No olvide guardar la información                                                                                             |  |  |  |

| 🏉 Consulta de Solicitud - Wir                                                                                                    | ndo   | vs Internet Explorer                                                                                                    |                                                                 |                                                                                                    |
|----------------------------------------------------------------------------------------------------|-------|----------------------------------------------------------------------------------------------------|-----------------------------------------------------------------|----------------------------------------------------------------------------------------------------|
| 🚱 🗢 🙋 http://epmwserv.                                                                                                    | .mai  | .conacyt.mx:9093/psp/FONDO5/EMPLOYEE/F0                                                                                                    | ONDOS/c/CN_PRJSECRET.CN_PROPUESTA_CMP.GBL                       | 💌 🗟 🐓 🗙 📴 Bing                                                                                                    |
| Archivo Edición Ver Favoritos                                                                                                    | Н     | erramientas Ayuda 🛛 🗙 📆 🕶                                                                                                    |                                                                 |                                                                                                    |
| 🚖 Favoritos 🛛 👍 🏉 Sitios suger                                                                                                    | ridos | 🔹 🙋 Más complementos 👻 📶 Hotmail                                                                                                    | gratuito 🙋 PeopleSoft 8 Conexión 🤌 Personalizar vínculos 🙋 Wind | Windows 🤌 Windows Media                                                                                                    |
| Consulta de Solicitud                                                                                                    |       |                                                                                                    |                                                                 | 🏠 🔻 🔝 🝸 🖃 🖶 🔻 Página + Seguridad + Herramientas + 🕡 + 🎽                                                                                                    |
|                                                                                                    |       |                                                                                                    |                                                                 | Inicio Lista Trabajos Añadir a Favoritos Desconexión                                                                                                    |
| Menú                                                                                                    |       | Descripción etapa 1<br>*Descripción de la etapa:                                                                                                    | Modalidad: INFLU<br>Máximo del texto (3900 caracteres)          |                                                                                                    |
| Cronograma<br>- RC Vs Area del<br>Conocimiento<br>- Pizarra de mensajes<br>> Análisis de Pertinencia<br>> Evaluación de<br>Solicitudes<br>> Formalización de<br>Convenios<br>> Procesos Masivos<br>> Seguimiento de proyectos<br>> Evaluación de Impacto<br>> Mantenimiento<br>> Consultas                                    |       | Descripción de la meta:                                                                                                    | Máximo del texto (3900 caracteres)                              | La propuesta deberá contemplar etapas de<br>ejecución bien definidas que consideren el<br>cumplimiento de metas. Salvo casos de excepción<br>debidamente justificados, la duración de cada una<br>de las etapas no deberá ser menor a seis meses ni<br>mayor a un año. |
| <ul> <li>▷ Monitoreo de Procesos</li> <li>▷ Impresión de Reportes</li> <li>▷ Contratos</li> <li>▷ Finiquito</li> <li>▷ Sistema de FONDOS Adm</li> <li>▷ Sistema de FONDOS -<br/>Proponente</li> <li>▷ Sistema de FONDOS<br/>Analista</li> </ul>                                                                               | 111   | Descripción y justificación de la activida                                                                                                    | ad: Máximo del texto (3900 caracteres)                          | •Al terminar de capturar no olvide guardar la información                                                                                                    |
| <ul> <li>Revistas</li> <li>Administración de<br/>Fideicomisos</li> <li>Fomento Regional -<br/>FORDECyT</li> <li>Gestión de Proyectos</li> <li>Lista Trabajos</li> <li>Gestor de Árboles</li> <li>Herramientas de Informes</li> <li>PeopleTools</li> <li><u>Cambio de Contraseña</u></li> <li>Mis Personalizaciones</li> </ul> |       | Productos de la etapa:<br>Regresar a registro de etapas, Konstantino de etapas, Konstantino de | Máximo del texto (3900 caracteres)                              | •Para continuar con la descripción de las siguientes etapas de clic en Regresar a registro de etapas.                                                                                                    |
| – <u>Mi Perfil de Sistema</u><br>– <u>Mi Diccionario</u><br>.isto                                                                                                    | -     |                                                                                                    |                                                                 | 🖌 😜 Internet 🦛 💌 🔍 100% 💌                                                                                                    |

Listo

| 🏉 Consulta de Solicitud - Wi                                                                                                    | inde                                                                                                | ws Internet Explorer                                                                                                    | ſ                                                                                                    |                                                                                                    |                                                                                                    |                                                                                                    |                                                                                                    |                                           |                                         |                                                                                           |                                                                            | _ i                                 | 7 🗙      |
|----------------------------------------------------------------------------------------------------|----------------------------------------------------------------------------------------------------|----------------------------------------------------------------------------------------------------|----------------------------------------------------------------------------------------------------|----------------------------------------------------------------------------------------------------|----------------------------------------------------------------------------------------------------|----------------------------------------------------------------------------------------------------|----------------------------------------------------------------------------------------------------|-------------------------------------------|-----------------------------------------|-------------------------------------------------------------------------------------------|----------------------------------------------------------------------------|-------------------------------------|----------|
| 💽 🗢 🙋 http://epmwserv                                                                                                    | http://epmwserv.main.conacyt.mx:9093/psp/FONDOS/EMPLOYEE/FONDOS/c/CN_PRJSECRET.CN_PROPUESTA_CMP.GBL |                                                                                                    |                                                                                                    |                                                                                                    |                                                                                                    |                                                                                                    | 💌 🗟 🐓 🗙 🍉 Bing                                                                                                    |                                           |                                         |                                                                                           | • ۹                                                                        |                                     |          |
| Archivo Edición Ver Favoritos                                                                                                    | ;                                                                                                   | Herramientas Ayuda                                                                                                    | х 📆 -                                                                                                    |                                                                                                    |                                                                                                    |                                                                                                    |                                                                                                    |                                           |                                         |                                                                                           |                                                                            |                                     |          |
| 🖕 Favoritos 🛛 👍 <i></i> Sitios suge                                                                                                    | rido                                                                                                | ; 🔹 🙋 Más compleme                                                                                                    | entos 🔹 📶 Ho                                                                                                    | otmail gratuito 🛿 People                                                                                                    | Soft 8 Conexić                                                                                                    | ón 🤌 Personalizar v                                                                                                    | rínculos 🧧 Window                                                                                                    | vs <i>ह</i> Windows Media                 |                                         |                                                                                           |                                                                            |                                     |          |
| Consulta de Solicitud                                                                                                    |                                                                                                    |                                                                                                    |                                                                                                    |                                                                                                    |                                                                                                    |                                                                                                    |                                                                                                    |                                           |                                         | 👌 • 🔊 · 🖃 🖶                                                                               | <ul> <li>Página → Seguridad</li> </ul>                                     | 🔹 Herramientas 👻 🔞                  | • »      |
|                                                                                                    |                                                                                                    |                                                                                                    |                                                                                                    |                                                                                                    |                                                                                                    |                                                                                                    |                                                                                                    | _                                         | <u>Inicio</u>                           | Lista Trabajos                                                                            | <u>Añadir a Favoritos</u>                                                  | Desconexiór                         | <u>n</u> |
|                                                                                                    |                                                                                                    | S0008 FONSEC SS/<br>Solicitud:<br>00000000126535<br>Instrucciones para el r<br>1 Capture todas las e<br>borrar una etapa, pres<br>2 Después de captura<br>3 En cada etapa pres<br>presione la liga "Regeneration<br>5 Agregue todos los r<br>6 Agregue la justifica<br>7 Presione la liga "Re<br>8 Presione la liga "Re<br>8 Presione la liga "Re<br>Registro de etapas<br>Etapa<br>1 001<br>2 002 | VIMSS/ISSSTE<br>PRUEBA<br>registro de las<br>tapas de la pr<br>ione el signo (<br>ar todas las et<br>ione la liga de<br>esar a Registro<br>nar el botón de<br>tubros en los o<br>ción por medi<br>egresar a Cron<br>egresar a Capt | E S0008-2009-2<br>etapas:<br>opuesta. Para añadir u<br>-).<br>apas, presione el botó<br>"Detalles" y llene los c<br>o de etapas".<br>e Guardar, presione la l<br>que requiera apoyo por<br>o de la liga "Justificaci<br>ograma de actividades<br>ura de solicitud".<br>Planeacion<br>Planeacion<br>Trabajo de Campo | SALUD 20<br>ina nueva eta<br>n Guardar.<br>cuatro recua<br>iga "Captura<br>cada etapa.<br>ón".<br>s".<br>ersonalizar | 09-2<br>Modalidad:<br>INFLU<br>apa, oprima el boto<br>dros del formato.<br>a de Desglose fina<br>Buscar ( Pr<br><u>Duración</u><br>(meses)<br>6<br>6<br>6 | Status<br>En Proceso<br>ón "Agregar Etapa<br>Al terminar cada d<br>nciero".<br>imero 🕙 1-2 de 2<br>Detalles<br>Detalles<br>Detalles<br>Detalles | a ". Para<br>etapa<br>• Último<br>• Etapa | •Captur<br>Se apo<br>indispe<br>del pro | <u>Lista Trabajos</u><br>ra desglose fir<br>oyarán los g<br>nsables para<br>oyecto, los c | Añadir a Favoritos<br>nanciero<br>gastos e in<br>la ejecució<br>uales debe | versiones<br>n exitosa<br>rán estar |          |
| <ul> <li><u>Página Inicial del Fondos</u></li> <li><u>Cambio de Contraseña</u></li> <li><u>Mis Personalizaciones</u></li> <li><u>Mi Perfil de Sistema</u></li> </ul> | (                                                                                                   | Captura del desglose :<br>Guardar)                                                                                                    | financiero <del>&lt;</del>                                                                                                    |                                                                                                    |                                                                                                    | <u>Regres</u> (                                                                                                    | o a cronograma y d                                                                                                    | desglose financiero                       | ampliar<br>solicitae                    | nente justific<br>do                                                                      | ados en ca                                                                 | ada rubro                           |          |
| - <u>Mi Diccionario</u>                                                                                                    | ~                                                                                                   |                                                                                                    |                                                                                                    |                                                                                                    |                                                                                                    |                                                                                                    |                                                                                                    |                                           |                                         |                                                                                           |                                                                            | <u> </u>                            | ~        |
|                                                                                                    |                                                                                                    |                                                                                                    |                                                                                                    |                                                                                                    |                                                                                                    |                                                                                                    |                                                                                                    |                                           |                                         | 😜 I                                                                                       | nternet                                                                    | 🖓 🔹 💐 100%                          | •        |

| 🏉 Consulta de Soli                                       | de Solicitud - Windows Internet Explorer                                                                     |                                                            |                                                             |                                  |                                    |                         |               | _                                                              | l 🛛 🗙                   |  |  |
|----------------------------------------------------------|----------------------------------------------------------------------------------------------------|------------------------------------------------------------|-------------------------------------------------------------|----------------------------------|------------------------------------|-------------------------|---------------|----------------------------------------------------------------|-------------------------|--|--|
| 🚱 🗢 🙋 http                                               | http://epmwserv.main. <b>conacyt.m</b> x;9093/psp/FONDOS/EMPLOYEE/FONDOS/c/CN_PRJSECRET.CN_PROPUESTA_CMP.GBL |                                                            |                                                             |                                  |                                    |                         |               | 💌 🗟 😽 🗙 🏷 Bing                                                 |                         |  |  |
| Archivo Edición Ver Favoritos Herramientas Ayuda 🛛 🗙 📆 🔹 |                                                                                                    |                                                            |                                                             |                                  |                                    |                         |               |                                                                |                         |  |  |
| 🚖 Favoritos 🛛 🚖 🔏                                        | 🖁 Sitios sugeridos 👻 💋 M                                                                                     | l <b>ás complementos 🔹 </b> Hot                            | nail gratuito 🛛 PeopleSoft 8 Conexi                         | ón 🙋 Personali                   | izar vínculos 🧧 V                  | /indows 🙋 Wind          | lows Medi     | la                                                             |                         |  |  |
| <i> C</i> onsulta de Solicitud                           |                                                                                                    |                                                            |                                                             |                                  |                                    |                         |               | 🏠 🔹 🖾 👘 🖃 👼 👻 Página 🗸 Seguridad 🗸 Herramientas 🗸              | <b>?</b> ≁ <sup>≫</sup> |  |  |
| CONACYT                                                  |                                                                                                    |                                                            |                                                             |                                  |                                    |                         |               | Inicin I lieta Trahaine Añadir a Favoritoe Neconna             | vión                    |  |  |
| Origen Fo<br>Origen Co<br>Origen otr                     | ndo: Corres<br>oncurrentes:<br>as aportaci                                                                   | ponde al presu<br>: corresponde a<br><b>ones:</b> correspo | puesto solicitado<br>l presupuesto que<br>nde otras aportad | al Fondo<br>e podrá<br>ciones re | o Salud.<br>aportar e<br>ealizadas | el sujeto<br>s por terc | de a<br>ceros | ipoyo.<br>s o con anterioridad, ajenas al Fondo.               |                         |  |  |
| Fondo:<br>Convocatoria:<br>Solicitud:                    | Para verifi<br>de clic                                                                                       | FONSEC SSAIMSSASS<br>car el acumulad<br>en el botón Tota   | BTE<br>do,<br>al.<br>Status Er                              | Proceso                          |                                    |                         | _             |                                                                |                         |  |  |
| FONDO                                                    |                                                                                                    | CONCURRENTES                                               |                                                             | OTRAS APORT                      | ACIONES                            |                         | 0             | Cantidad que en caso de                                        |                         |  |  |
| Gasto corriente:                                         | \$435,000.00                                                                                                 | Gasto corriente:                                           | \$150,000.00                                                | Gasto corrien                    | te:                                | \$0.00                  |               | ser aprobada su                                                | =                       |  |  |
| Gasto de inversión                                       | \$1,935,000.00                                                                                               | Gasto de inversión                                         | \$225,000.00                                                | Gasto de inve                    | rsión:                             | \$0.00                  |               | propuesta, le seria                                            | =                       |  |  |
| Total:                                                   | \$2,370,000.00                                                                                               | < Total:                                                   | \$375,000.00                                                | Total:                           |                                    | \$0.00                  |               | Salud                                                          |                         |  |  |
| Sólo caracteres num<br>Total                             | éricos, sin puntos, com                                                                                      | as, ni ningún otro carácter.                               | es Registro de infraestructura                              | Total:                           | \$2 745                            | 00 00                   | _             |                                                                |                         |  |  |
| <ul> <li>Etapas de la solid</li> </ul>                   | citud                                                                                                    |                                                            |                                                             | Buscar                           | Primero 1-2 d                      | e 2 🕑 Último            | 2)            | Seleccione el origen de los recurso                            |                         |  |  |
| Etapa: 001                                               | Planea                                                                                                    | cion                                                       |                                                             |                                  |                                    |                         |               | solicitados (Fondo, Concurrentes Otra                          | IS                      |  |  |
| Desglose finance                                         | ciero                                                                                                    |                                                            | <u>Personalizar   Bus</u>                                   | <u>car   📜 🛛 Pri</u>             | imero 🗹 1-6 de 6                   | 🕑 Último                | ы             | aportaciones)<br>Seleccione el tipe de recurse (geste corrient |                         |  |  |
| Periodo                                                  | *Origen *Tipo                                                                                                | *Rubro Descripción                                         | Importe e                                                   | n pesos                          | Justificación                      |                         |               | o dasto de inversión)                                          | .e                      |  |  |
| 2.001                                                    |                                                                                                    | Costos de tr                                               | uhaia da compo                                              | 295,000,000                      | Justificación                      |                         | c)            | Seleccione el rubro o la partida. (ver rubro                   | s                       |  |  |
| 2 001                                                    |                                                                                                    |                                                            | mauta                                                       | 265,000.000                      | Justificación                      |                         |               | financiables en los Términos de referencia)                    |                         |  |  |
| 4 001                                                    |                                                                                                    | 401 C Equipo de co                                         |                                                             | 85,000.000                       | Justificación                      |                         | d)            | Capture el importe en pesos (los ceros qu                      | e                       |  |  |
| 5 001                                                    |                                                                                                    |                                                            |                                                             | 150 000 000                      | Justificación                      |                         |               | aparecen después del punto corresponden                        | а                       |  |  |
| 6 001                                                    | CONCLQ GINVE C                                                                                               | 402 Q Equipo de la                                         | poratorio                                                   | 225.000.000                      | Justificación                      |                         |               | ctvs.)                                                         |                         |  |  |
|                                                          |                                                                                                    |                                                            |                                                             |                                  |                                    |                         | f)            | Si desea agregar o eliminar filas, de clic en                  |                         |  |  |
| Nu                                                       | levo Periodo D                                                                                               | C                                                          |                                                             | a                                | е                                  | T                       |               | símbolo + o                                                    |                         |  |  |

![](_page_13_Picture_0.jpeg)

71

😝 Internet

🖓 🔹 🍕 100% 🔹 .

![](_page_14_Picture_0.jpeg)

🕼 🔹 🔍 100% 💌 💡

![](_page_15_Picture_0.jpeg)

Para cualquier problema de carácter técnico, agradeceremos ponerse en contacto con el Centro de Soporte Técnico:

cocst@conacyt.mx

Para cualquier duda acerca del contenido de la información, estamos a sus órdenes en la Dirección de Investigación Aplicada Subdirección de Operación y Control de Gestión: 53227700 Patricia Arce x 6229 Nadia Mata x 6239 Carlos Vázquez x 6230 <u>fonsec\_salud@conacyt.mx</u>